Here is how to activate Creative Cloud on your work computers

On your school computer, start "Self Service". It's an app installed on all CBE machines. In self service install Creative Cloud Video.

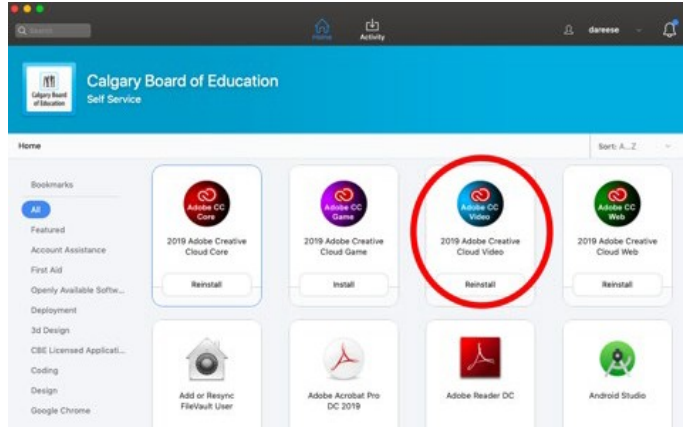

That will take a long time to download and install, and includes Character Animator.

Next, you will start the program. But it won't fully let you, and will ask you to sign up for a 7 day free trial. You should do that while your account is being processed. **But don't put your email in where it says to put your email.** Instead, just put our server name: **cbe.ab.ca** ... it then redirects to a standard CBE login screen where you would login as normal.

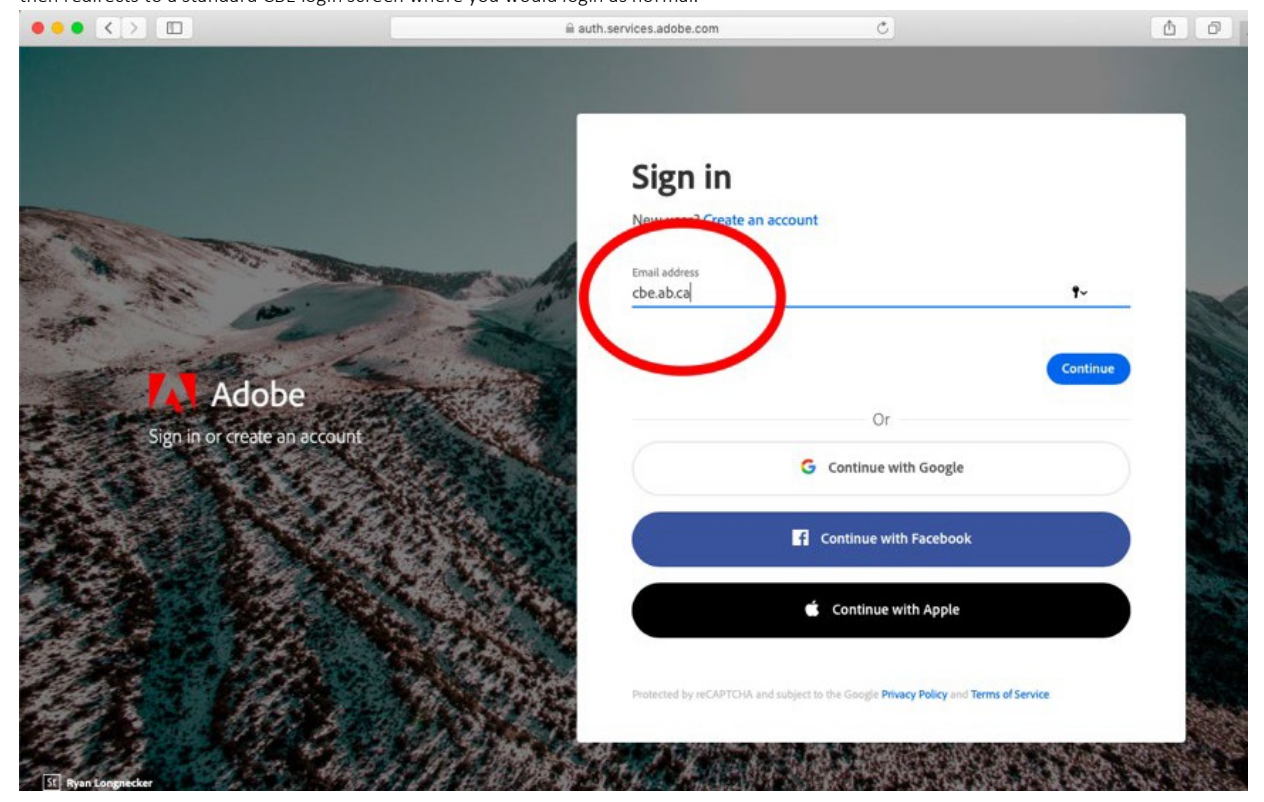

You can then use it for 7 days hassle free.

But to get your account added to the CBE's license– which takes roughly 10 days in my experience, and will let you continue to use it after your 7 day trial is over – you need to make an ISM heat ticket. <u>Here a link to ISM</u>

| Create a new ticket                                        |                                                         |                                      |                                         |                      |
|------------------------------------------------------------|---------------------------------------------------------|--------------------------------------|-----------------------------------------|----------------------|
| 💪 My Drive - Google x   🕕 Traffic Light Syste x   🖉 Massey | v Computer x 🚩 Home / CBE Tech X                        | 8. Neewer 2 Packs D 🗙   8. Kuman Cor | npatibi x   G raspberry pi 3 vs x   G t | (120)+2(92)+ - C × + |
| C B Ism.cbe.ab.ca/HEAT/Modules/SelfService/A               | enome<br>😰 PowerTeacher 🛛 🙆 D2L 🤜 GradeCa               | m Login 🧿 Microsoft Office H 😵 HOW   | 17 V Karal Coogie                       | > B a tookma         |
| Im Column State CBE Technology Services Support            | Portal                                                  |                                      | $\frown$                                | Search (             |
| 🏌 My Items                                                 |                                                         |                                      | CTS - Create Ticket                     |                      |
| There are currently no ite                                 | ms to display.                                          |                                      |                                         |                      |
|                                                            |                                                         |                                      | $\smile$                                |                      |
|                                                            |                                                         |                                      |                                         |                      |
|                                                            |                                                         |                                      |                                         |                      |
| 📢 Announcements                                            | 📢 Announcements                                         |                                      |                                         |                      |
| There are currently no iter                                | There are currently no items to display.                |                                      |                                         |                      |
|                                                            |                                                         |                                      |                                         |                      |
| Calgary Board CBE Tec                                      | hnology Servic                                          | es Support Port                      | al                                      |                      |
|                                                            | 0,7                                                     |                                      |                                         |                      |
| Service Catalog                                            |                                                         |                                      |                                         |                      |
|                                                            |                                                         |                                      |                                         |                      |
| CTS - Create Ticker                                        | t                                                       |                                      |                                         |                      |
| Pofero you erecto CTC                                      | Ticket etterne                                          | Colf Convice ou                      | ations                                  |                      |
| Use this link -> How-To_Self_Se                            | rvice_Guide.pdf                                         | Sell Service of                      | ptions.                                 |                      |
| Location (School, Building): *                             | Vincent Massey School Q >                               |                                      |                                         | Locati               |
| Issue Summary                                              | ary Adobe Creative Cloud License Addition               |                                      |                                         | Issue                |
|                                                            | Please Add the following username to the Creative Cloud |                                      |                                         | 1                    |
|                                                            | License:                                                | 5                                    |                                         | Descri               |
| Description Details                                        |                                                         |                                      |                                         |                      |
|                                                            |                                                         |                                      |                                         |                      |
| Urgency                                                    |                                                         | <b>v</b>                             |                                         | Use Di               |
| Room/Location                                              |                                                         |                                      |                                         | Examp                |
| Device Name/a)                                             |                                                         |                                      |                                         | Device               |
| Device Name(s)                                             |                                                         |                                      | ~                                       | A                    |
| Best Contact Method                                        | OPhone                                                  | OMobile                              | Email                                   | Use be               |
|                                                            | ◯ SMS/Text                                              |                                      |                                         |                      |
| Type phone number:                                         |                                                         |                                      |                                         | Update               |
|                                                            | Anytime                                                 | 0 8:00am-10:00am                     | ○ 10:00am-12:00pm                       |                      |
| Best Contact Time *                                        | 12:00pm-1:00pm                                          | 1:00pm-3:00pm                        | 3:00pm-5:00pm                           | Note: (              |
|                                                            |                                                         |                                      | O stoopin stoopin                       |                      |
| Submit Ticket                                              |                                                         |                                      |                                         |                      |

But put your username, x in the description details and fill out the rest of the form. It takes a few minutes for them, but another week and a half on Adobe's part. After which, you can use it without worrying about the trial period ending.

Kind Regards,